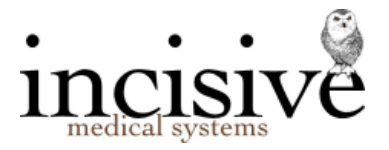

# Microsoft 365 – Managed Authentication (OAuth2)

Microsoft requires third-party applications, that want to interact with Microsoft 365 (Office 365) IMAP services, to use an access token for authenticated connection requests. The Incisive application will automatically recognise whether the Microsoft account is configured to only allow 'Managed Authentication' connections.

You need to register the Incisive application in your Azure Active Directory tenancy that hosts your Exchange Online and grant it permissions. The AppID and Secret Value, of the app you register, are required for SPM/PHM to access the Microsoft 365 account.

**Requirements:** 

- Ensure you are running SPM/PHM version 412.4 or newer
- Edge, Safari, Chrome or Firefox browser not Internet Explorer

The steps are:

- Register the 'Message Centre' as an App
- Assign Users & Groups to the App
- Assign Permissions to the App
- Create a Secret
- Enter the App ID and Secret into the Incisive program
- 1. Log in to the Azure portal tenancy, that provides the Microsoft 365 service, with an Administrator account.
- 2. Go to Identity > Enterprise Applications
- 3. Create a new Application.
  - a. Choose '+ New Application'
  - b. Choose '+ Create your own application'

Call it something like '**Message Centre** - *practice/hospital name*' (so it can be identified when Granting Consent). The actual name is not important.

| Create your own application $\times$                                                            |                                                                                     |  |
|-------------------------------------------------------------------------------------------------|-------------------------------------------------------------------------------------|--|
| 🖗 Got feedback?                                                                                 |                                                                                     |  |
| If you are developing your own application, u application that is not in the gallery, you can   | sing Application Proxy, or want to integrate an<br>reate your own application here. |  |
| What's the name of your app?                                                                    |                                                                                     |  |
| Message Centre - Incisive Medical                                                               | ✓                                                                                   |  |
| What are you looking to do with your applica                                                    | tion?                                                                               |  |
| O Configure Application Proxy for secure remote access to an on-premises application            |                                                                                     |  |
| Register an application to integrate with Azure AD (App you're developing)                      |                                                                                     |  |
| <ul> <li>Integrate any other application you don't find in the gallery (Non-gallery)</li> </ul> |                                                                                     |  |
|                                                                                                 |                                                                                     |  |

- i. Choose the option to 'Integrate any other application...'
- ii. Click on the 'Create' button at the bottom

The 'Application ID' (App ID) will now be displayed. You'll need this Application ID number in SPM/PHM

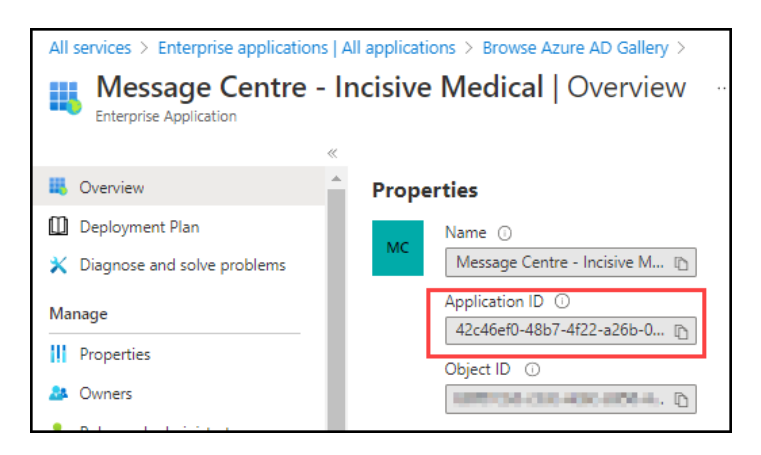

- 4. Assign Users & Groups to the Application
  - a. Go to Identity > Enterprise Applications > Users and groups then choose + Add User/group

Note – if you are using the 'Free Azure Active Directory' you can only add individual Users and not a Group

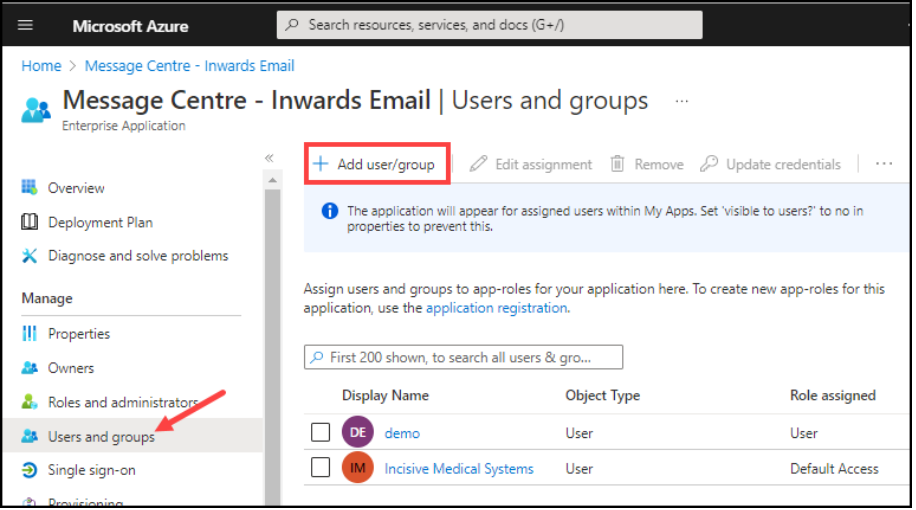

b. Select and Assign a User (or Group)

|                                                     | esources, services, and docs (G+/)                                 | Q |
|-----------------------------------------------------|--------------------------------------------------------------------|---|
| Home > Message Centre - Inwards Email   Users ar    | Users                                                              | × |
| Add Assignment …<br>InCLOUD.clinic                  |                                                                    |   |
| Groups are not available for assignment due to your | Dmarc Report Collector                                             | • |
| the application.                                    | Essential IT<br>EssentialIT@Incisivelabs.onmicrosoft.com           |   |
| None Selected<br>Select a role                      | Incisive Medical Systems<br>o365admin@Incisivelabs.onmicrosoft.com |   |
| User                                                | isw<br>isw@incloud.clinic                                          |   |

 Assign Permissions to the App Go to Identity > Azure Active Directory

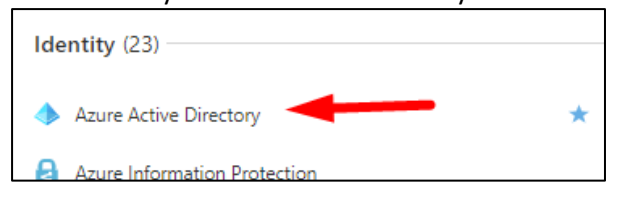

a. Choose 'App Registrations' in the Manage section and select the App you have created

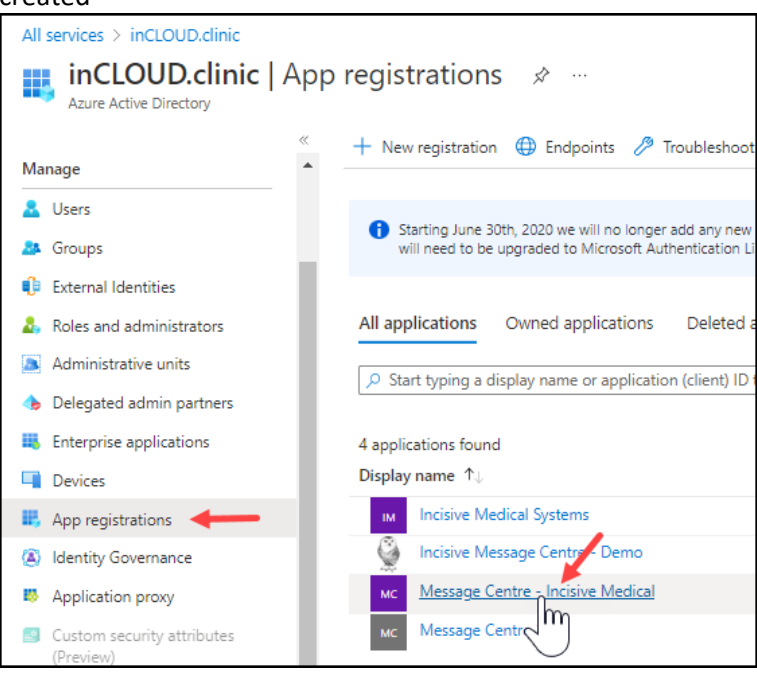

#### b. Choose 'API Permissions'

| All services > inCLOUD.clinic   App regist | rations >                                  |                                                                                                    |
|--------------------------------------------|--------------------------------------------|----------------------------------------------------------------------------------------------------|
| Message Centre - In                        | cisive Medical                             | \$ <sup>2</sup> ···                                                                                           |
|                                            |                                            |                                                                                                    |
| ✓ Search «                                 | 📋 Delete 🌐 Endpoint                        | ts 💀 Preview features                                                                                         |
| 👯 Overview                                 | Got a second? We would be a second?        | uld love your feedback on Microsoft identity platform (                                                       |
| 📣 Quickstart                               |                                            |                                                                                                    |
| 💉 Integration assistant                    | ↑ Essentials                               |                                                                                                    |
| Manage                                     | Display name                               | : Message Centre - Incisive Medical                                                                           |
| Branding & properties                      | Application (client) ID                    | : 42c46ef0-48b7-4f22-a26b-090f22243413                                                                        |
|                                            | Object ID                                  | : de93885d-da61-4ba3-bbff-d3a35ed34094                                                                        |
| Authentication                             | Directory (tenant) ID                      | : 4d2099fa-e718-45e3-9ddc-1627fb06a34f                                                                        |
| 📍 Certificates & secrets                   | Supported account type                     | es : My organization only                                                                                     |
| Token configuration                        |                                            |                                                                                                    |
| → API permissions                          | Starting June 30th,<br>Applications will n | 2020 we will no longer add any new features to Azure<br>eed to be upgraded to Microsoft Authentication Librar |
|                                            |                                            |                                                                                                    |

c. Click

d. Then choose 'Microsoft Graph' from the Microsoft APIs tab

+ Add a permission

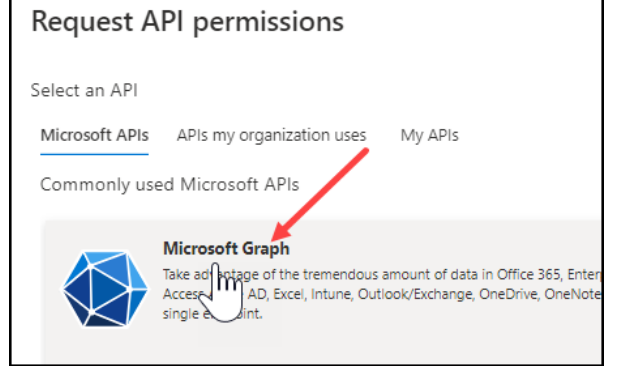

# e. Choose 'Delegated Permissions'

| Request API permissions                                                                 |                                                              |
|-----------------------------------------------------------------------------------------|--------------------------------------------------------------|
| All APIs     Microsoft Graph     https://graph.microsoft.com/ Dges p?                   |                                                              |
| What type of permissions does your application require?                                 |                                                              |
| Delegated permissions<br>Your application needs thaccess the API as the signed-in user. | Application permis<br>Your application ru<br>signed-in user. |

# f. Add the following Permissions

# i. OpenID permissions > email + offline\_access

to

✓ OpenId permissions (2)

|      |                 | email 🛈                                                                |                 |
|------|-----------------|------------------------------------------------------------------------|-----------------|
|      | <u> </u>        | View users' email address                                              |                 |
|      | _               | offline access ①                                                       |                 |
|      | $\sim$          | Maintain access to data you have                                       | given it access |
| ii.  | Direct          | tory > Directory.Read.All                                              | 2               |
|      | $\checkmark$ Di | rectory (1)                                                            |                 |
|      |                 | Directory AccessAddlean All                                            |                 |
|      |                 | Access directory as the signed in user                                 |                 |
|      |                 | Directory.Read.All 🕕                                                   |                 |
|      |                 | Read directory data                                                    |                 |
| iii. | Files >         | Files.Read.All                                                         |                 |
|      | ∨ File          | es (1)                                                                 |                 |
|      |                 | Files.Read ①                                                           |                 |
|      |                 | Read user files                                                        |                 |
|      |                 | Files.Read.All 🛈                                                       |                 |
|      | _               | Read all files that user can access                                    |                 |
| iv.  | IMAP            | > IMAP.AccessAsUser.All                                                |                 |
|      | ✓ IM/           | AP (I)                                                                 |                 |
|      |                 | IMAP.AccessAsUser.All                                                  |                 |
|      |                 | Read and write access to mailboxes via IMAP.                           |                 |
| v.   | Sites           | > Sites.ReadWrite.All                                                  |                 |
|      | ✓ SIT           | es (I)                                                                 |                 |
|      |                 | Sites.FullControl.All ①                                                |                 |
|      |                 | Have full control of all site collections                              |                 |
|      |                 | Sites.Manage.All ()<br>Create edit and delete items and lists in all s |                 |
|      | _               | Sites.Read.All                                                         |                 |
|      |                 | Read items in all site collections                                     |                 |
| vi.  | User >          | > User.Read.All                                                        |                 |
|      | $\sim$ Us       | er (1)                                                                 |                 |
|      |                 | User.Export.All 🕕                                                      |                 |
|      |                 | Export user's data                                                     |                 |
|      |                 | User.Invite.All                                                        |                 |
|      |                 | Invite guest users to the organization                                 |                 |
|      |                 | Manage user identities                                                 |                 |
|      |                 | User.Read ①                                                            |                 |
|      |                 | Sign in and read user profile                                          |                 |
|      | <b>~</b>        | User.Read.All ①                                                        |                 |
|      |                 | Read all users' full profiles                                          |                 |

# g. Check they have been 'Granted Consent'

The 'Grant Consent' option needs to be enabled using Microsoft365 Administrator login.

#### Each of the API Permissions needs to show that it has been granted consent.

| API      | / Permissions name    | Туре      | Description                                         | Admin consent requ | Status                         |
|----------|-----------------------|-----------|-----------------------------------------------------|--------------------|--------------------------------|
| $\sim$ N | licrosoft Graph (7)   |           |                                                     | Г                  |                                |
|          | Directory.Read.All    | Delegated | Read directory data                                 | Yes                | 🔮 Granted for inCLOUD.cli 🚥    |
|          | email                 | Delegated | View users' email address                           | No                 | Sranted for inCLOUD.cli, •••   |
|          | Files.Read.All        | Delegated | Read all files that user can access                 | No                 | 🔮 Granted for inCLOUD.cli, *** |
|          | IMAP.AccessAsUser.All | Delegated | Read and write access to mailboxes via IMAP.        | No                 | 📀 Granted for inCLOUD.cli 🚥    |
|          | offline_access        | Delegated | Maintain access to data you have given it access to | No                 | 📀 Granted for inCLOUD.cli,,, 🚥 |
|          | Sites.Read.All        | Delegated | Read items in all site collections                  | No                 | 🥑 Granted for inCLOUD.cli,,, 🚥 |
|          | User.Read.All         | Delegated | Read all users' full profiles                       | Yes                | 🔮 Granted for inCLOUD.cli 🚥    |

#### i. To Grant Consent, click on the 'Grant admin consent for ...' button

| Configured permissions                                                     |                                                                                                    |                                                                   |
|----------------------------------------------------------------------------|----------------------------------------------------------------------------------------------------|-------------------------------------------------------------------|
| Applications are authorized to call<br>all the permissions the application | II APIs when they are granted permissions by users/admins as part of the c<br>n needs. Learn more about permissions and consent | onsent process. The list of configured permissions should include |
| + Add a permission 🗸 Gra                                                   | nt admin consent for inCLOUD.clinic                                                                                             |                                                                   |
| API / Permissions name                                                     | Type                                                                                                    | Admin consent requ Status                                         |
| Microsoft Graph (7)                                                        | $\bigcirc$                                                                                                    |                                                                   |
| Directory.Read.All                                                         | Delegated Read directory data                                                                                                   | Yes 🔥 Not granted for inCLOU •••                                  |
| email                                                                      | Delegated View users' email address                                                                                             | No ***                                                            |
| Files.Read.All                                                             | Delegated Read all files that user can access                                                                                   | No ***                                                            |
| IMAP.AccessAsUser.All                                                      | Delegated Read and write access to mailboxes via IMAP.                                                                          | No ····                                                           |
| offline_access                                                             | Delegated Maintain access to data you have given it access to                                                                   | No ***                                                            |
| Sites.Read.All                                                             | Delegated Read items in all site collections                                                                                    | No                                                                |
| User.Read.All                                                              | Delegated Read all users' full profiles                                                                                         | Yes 🔥 Not granted for inCLOU, •••                                 |

## ii. Approve the granting of consent

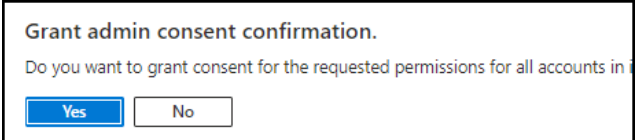

- 6. Configure AuthenticationGo to Other > App registrations > Authentication
  - a. Add a Platform

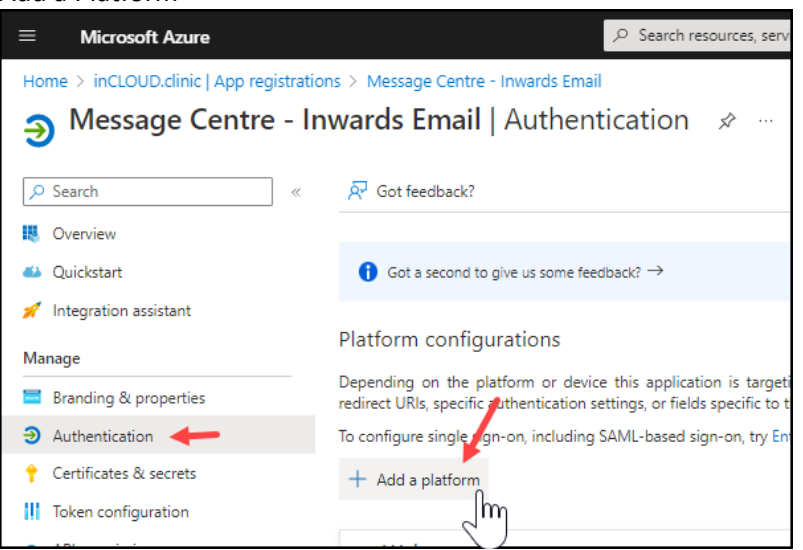

b. Choose 'Web'

| Configure platforms                                                                                                    |                                                                                                    |
|----------------------------------------------------------------------------------------------------|----------------------------------------------------------------------------------------------------|
| Web applications<br>Web<br>Build, host, and deploy a web server<br>applicationNET, Java, Python<br>United States of the server<br>application applications | Single-page application<br>Configure browser client applications<br>and progressive web applications.<br>Javascript. |
| iOS / macOS<br>Objective-C, Swift, Xamarin                                                                                                    | <b>Android</b><br>Java, Kotiin, Xamarin                                                                              |
| Mobile and desktop<br>applications<br>Windows, UWP, Console, IoT &<br>Limited-entry Devices, Classic IOS +<br>Android                                      |                                                                                                    |

c. Set the Redirect URI to 'http://localhost' and Implicit grant... to 'ID Token'

| Configure Web                                                                                                    |                                                         | $\times$                              |
|----------------------------------------------------------------------------------------------------|---------------------------------------------------------|---------------------------------------|
| All platforms                                                                                                    | Quickstart                                              | Docs 🗗                                |
| * Redirect URIs                                                                                                    |                                                         |                                       |
| The URIs we will accept as destinations when returning authentication ret<br>after successfully authenticating or signing out users. The redirect URI yo<br>request to the login server should match one listed here. Also referred to<br>more about Redirect URIs and their restrictions                          | sponses (tok<br>u send in th<br>as reply UR             | cens)<br>e<br>:Ls, Learn              |
| http://localhost                                                                                                    |                                                         | ~                                     |
| Front-channel logout URL<br>This is where we send a request to have the application clear the user's se<br>required for single sign-out to work correctly.<br>e.g. http://www.mple.com/logout                                                                                                    | ession data.                                            | This is                               |
| Implicit grant and hybrid flows                                                                                                    |                                                         |                                       |
| Request a token directly from the authorization endpoint. If the applicati<br>architecture (SPA) and doesn't use the authorization code flow, or if it inv<br>JavaScript, select both access tokens and ID tokens. For ASP.NET Core we<br>web apps that use hybrid authentication, select only ID tokens. Learn mo | on has a sin<br>okes a web<br>b apps and<br>re about to | gle-page<br>API via<br>other<br>cens. |
| Select the tokens you would like to be issued by the authorization endpo                                                                                                    | int:                                                    |                                       |
| Access tokens (used for implicit flows)                                                                                                    |                                                         |                                       |
| ID tokens (used for implicit and hybrid flows)                                                                                                    |                                                         |                                       |

d. Choose Single tenant or Multi-tenant as the 'Supported account types' If the email domain is different from your Active Directory account, choose 'Multitenant'.

| Supported account types                                                              |
|--------------------------------------------------------------------------------------|
| Who can use this application or access this API?                                     |
| Accounts in this organizational directory only (inCLOUD.clinic only - Single tenant) |
| Accounts in any organizational directory (Any Azure AD directory - Multitenant)      |

7. In 'Certificates & Secrets' create a + New client secret

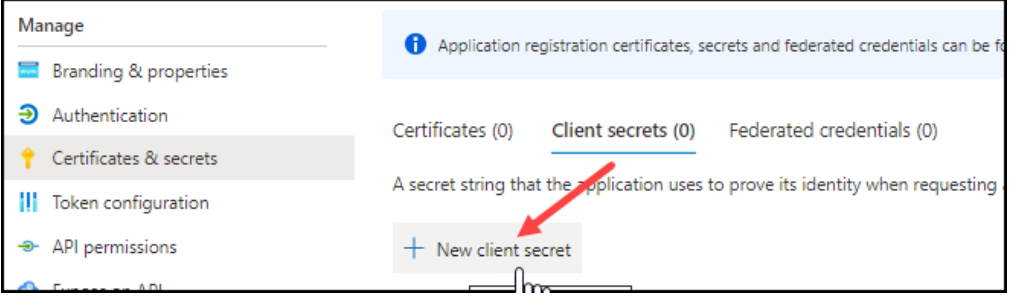

Add a Description and a Expiry date.

| Add a client secret |                | $\times$ |
|---------------------|----------------|----------|
| Description         | Message Centre |          |
| Expires             | 12 months      | $\sim$   |

You should discuss the Expiry option with your IT provider so that it adheres to your security requirements.

A short Expiry period means you will need to renew the Secret and update it within the Incisive application, frequently.

You can choose a 'Custom' expiry and enter in your own expiry date.

#### Record the 'Secret Value' as you will need it in SPM/PHM for anyone

| Certificates (0) Client secrets (1) Federated credentials (0)                                                                             |                                                                               |                                                                                                    |  |
|----------------------------------------------------------------------------------------------------|-------------------------------------------------------------------------------|----------------------------------------------------------------------------------------------------|--|
| A secret string that the application uses to prove its identity when requesting a token. Also can be referred to as application password. |                                                                               |                                                                                                    |  |
|                                                                                                    |                                                                               |                                                                                                    |  |
| Expires                                                                                                    | Value 🛈                                                                       | Secret ID                                                                                                    |  |
| 1/13/2024                                                                                                    | Zlk8Q~dgUCNLwG1QkqKBdGp-8ddEcZ3                                               |                                                                                                    |  |
|                                                                                                    | ederated credentials (0<br>prove its identity when re<br>Expires<br>1/13/2024 | ederated credentials (0) prove its identity when requesting a token. Also can be referred to as a Expires Value O 1/13/2024 ZIk8Q~dgUCNLwG1QkqK8dGp-8ddEcZ3 |  |

- 8. Enter the Application ID & Secret Value in SPM/PHM
  - a. Select the Provider (F2) and go to Setup > Provider > Config 3
  - b. Enter the Application ID & Secret Value (not Secret ID) into the fields

| onebilite scolage o | containing |
|---------------------|------------|
| App ID              | 42c46ef0-  |
| Secret              | 723a405c   |
| Azure Container     |            |

- 9. Test the connection to the Microsoft 365 IMAP account
  - a. Go to setup > Personnel > Operator, select an Operator and choose 'Messaging Options' from the toolbar menu.
  - b. Enter in the Microsoft 365 IMAP and Account details and click on the 'Test' button

| perator: incisive sortw | are    |                     |          |     |      |
|-------------------------|--------|---------------------|----------|-----|------|
|                         |        | Email ser           | narc     |     |      |
|                         |        | Email Ser           | vers     |     |      |
| Server                  |        | Username            | Password | SSL |      |
| ▶ outlook.office3       | 65.com | demo@incloud.clinic | ******   |     | Test |
| •                       |        |                     |          |     |      |

i. Unless previously configured, Windows will prompt for an exclusion to be created in the Firewall

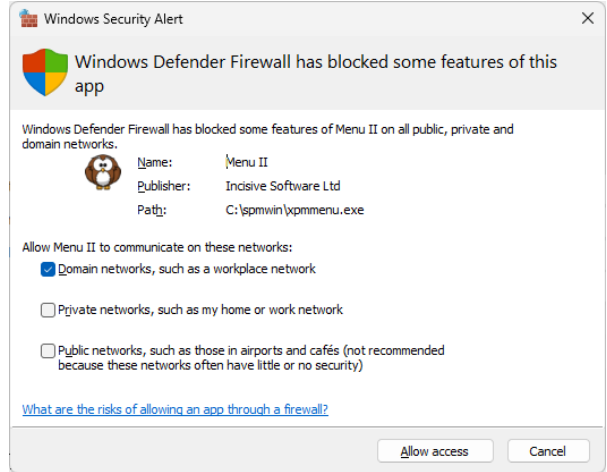

ii. You will be prompted to sign-in to your Microsoft 365 account

| 1    |                  |
|------|------------------|
| ii   |                  |
| nt?  |                  |
| Back | Next             |
|      | !<br>nt?<br>Back |

iii. If authentication is successful, the following will appear: A Success page

| incisive                                  |  |
|-------------------------------------------|--|
| Authorisation Successful                  |  |
| The emailing component is now authorised. |  |
| You can close this page and continue.     |  |

# A green tick

| Email ser | il servers |     | 1            |
|-----------|------------|-----|--------------|
|           | Password   | SSL |              |
| clinic    | *******    |     | $\checkmark$ |
|           |            |     |              |

# A message box

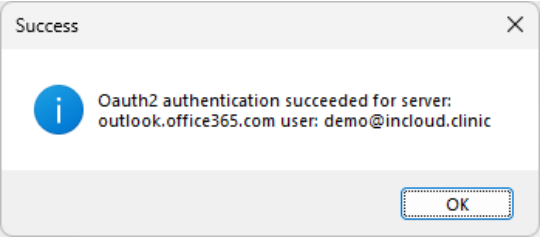

If authentication is unsuccessful, you will receive technical responses with the reason.

| Error | :                                                                                                    | × ] |
|-------|----------------------------------------------------------------------------------------------------|-----|
| 4     | Authentication Error<br>Email server: outlook.office365.com<br>Username: demo@incloud.clinic<br>No response from the browser! |     |
|       | ОК                                                                                                    | )   |

A one-off prompt will appear to accept access to your data by the Message Centre

| Permissions                                                                                                    | requested                                                                                                    |                                                                                  |
|----------------------------------------------------------------------------------------------------|----------------------------------------------------------------------------------------------------|----------------------------------------------------------------------------------|
| Incisive Messa<br>incloud.clinic                                                                                                    | age Centre - Den                                                                                                    | no                                                                               |
| This application is r                                                                                                    | not published by                                                                                                    | Microsoft.                                                                       |
| This app would like                                                                                                    | to:                                                                                                    |                                                                                  |
| View your basic pr                                                                                                    | rofile                                                                                                    |                                                                                  |
| ✓ Maintain access to                                                                                                    | o data you have giv                                                                                                    | en it access to                                                                  |
| ✓ Read and write ac                                                                                                    | cess to your mail.                                                                                                    |                                                                                  |
| Accepting these permissi<br>your data as specified in t<br>statement. The publisher<br>for you to review. You c<br>https://myapps.microsoft | ons means that you a<br>their terms of service<br>r <b>has not provided lin</b><br>an change these perr<br>t.com. Show details | allow this app to use<br>and privacy<br><b>hks to their terms</b><br>nissions at |
| Does this app look suspic                                                                                                    | ious? Report it here                                                                                                    |                                                                                  |
|                                                                                                    |                                                                                                    |                                                                                  |

# **Trouble-shooting**

Microsoft login differs from the email account specified for the IMAP email import. Login using the correct email address

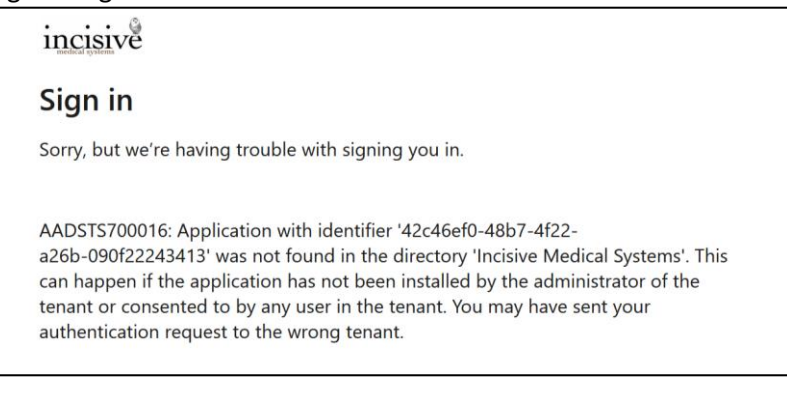

### Users not assigned to the App Add them in Users & Groups

Microsoft

# Message Centre - Incisive Medical

Sorry, but we're having trouble with signing you in.

AADSTS50105: Your administrator has configured the application Message Centre -Incisive Medical ('42c46ef0-48b7-4f22-a26b-090f22243413') to block users unless they are specifically granted ('assigned') access to the application. The signed in user 'demo@incloud.clinic' is blocked because they are not a direct member of a group with access, nor had access directly assigned by an administrator. Please contact your administrator to assign access to this application.

# Domain of the email account differs from your Active Directory login Choose Multi-tenant in Authentication

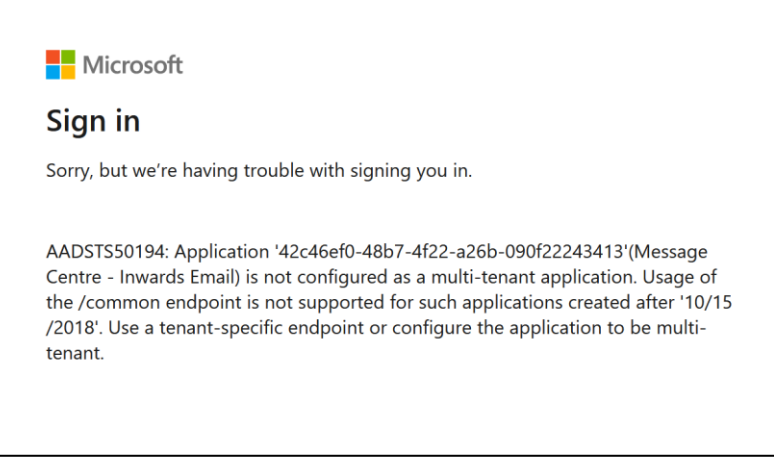

Supported account types

Who can use this application or access this API?

Accounts in this organizational directory only (inCLOUD.clinic only - Single tenant)

Accounts in any organizational directory (Any Azure AD directory - Multitenant)

## AppID or Client Secret value not added for the Provider in Setup > Provider > Config3

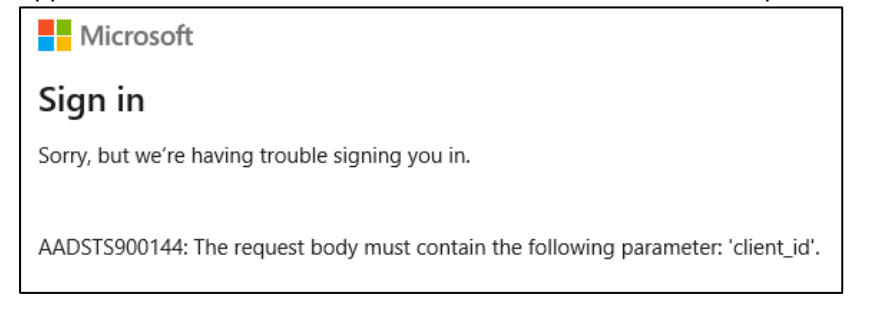

## Internet Explorer is your default browser. Change to Edge, Chrome, Safari or Firefox

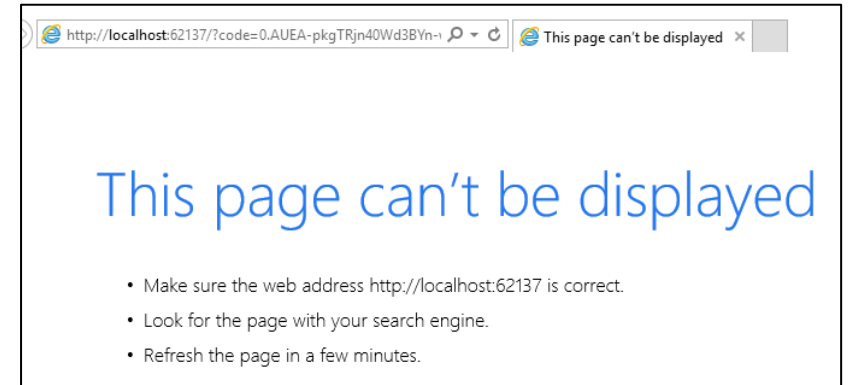

# Redirect URI not specified

Add <a href="http://localhost">http://localhost</a> to the Redirect URI field in Authentication

 Microsoft

 Sign in

 Sorry, but we're having trouble with signing you in.

 AADSTS500113: No reply address is registered for the application.

 Image: Microsoft Acure P Search resources, services, and docs (G+/)

 Image: Microsoft Acure P Search resources, services, and docs (G+/)

 Sorry Message Centre - Inwards Email P microsoft

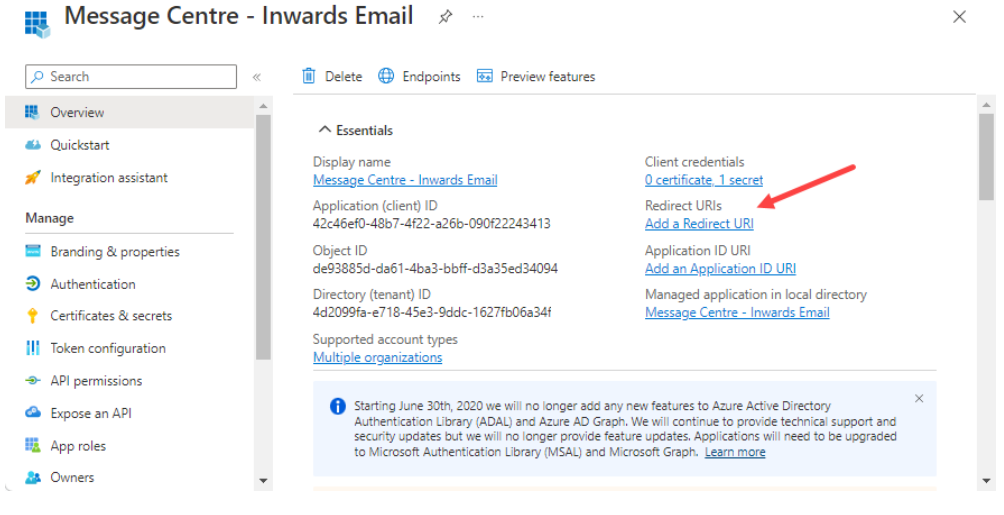